## **Pilote Monterey**

## 1) INSTALLER LE PILOTE

Ouvrir Safari et se rendre à <u>https://print.darwin.camp/pilotes/</u> Télécharger le pilote et cliquer dessus pour l'installer

## 2) INSTALLER L'IMPRIMANTE

"Préférences Système" + "Imprimantes et scanners" Ajouter une imprimante en cliquant sur "+"

|                  | Ajouter une imprimante                                    |       |                            |
|------------------|-----------------------------------------------------------|-------|----------------------------|
|                  |                                                           |       |                            |
|                  |                                                           |       |                            |
| Adresse :        | 10.0.22.251                                               |       |                            |
|                  | Adresse ou nom d'hôte complets et valides.                |       |                            |
| Protocole :      | Line Printer Daemon - LPD                                 | ٥     |                            |
| File d'attente : | canonb                                                    |       |                            |
|                  | Laissez blanc pour utiliser la file d'attente par défaut. |       |                            |
|                  |                                                           |       |                            |
|                  |                                                           |       |                            |
|                  |                                                           |       |                            |
|                  |                                                           |       |                            |
| Nom :            | Canon Darwin                                              |       |                            |
| Emplacement :    |                                                           |       | Logiciel de l'imprimante   |
| Utiliser :       | Sélectionner le logiciel                                  | 0     | 0 5725                     |
|                  |                                                           | _     | Cappo IP ADV CE72E/E740 DS |
|                  |                                                           |       | Canon Re-NDV Corsojor40 Pa |
| · ·              | Aj                                                        | outer |                            |
|                  |                                                           |       |                            |
|                  |                                                           |       |                            |
|                  |                                                           |       |                            |
|                  |                                                           |       | Annuler OK                 |
|                  |                                                           |       |                            |

## 3) PARAMÉTRER LE PROFIL

Cliquer sur "Options et fournitures" + onglet "Utilitaire" + "Ouvrir l'utilitaire de l'imprimante" Cliquer sur "Informations sur l'utilisateur" + Sélectionner "Entrer le nom" Saisir votre identifiant dans la case "Nom" Ne rien écrire dans la case "PIN pour l'impression sécurisée" Cliquer sur "Enregistrer les peremètres" (Veus quez l'impression que ca ne fait rien, mais a'act el

Cliquer sur "Enregistrer les paramètres" (Vous avez l'impression que ça ne fait rien, mais c'est ok) Fermer la fenêtre manuellement + "OK"